# タイトルロゴ作成ソフト(LOGO)の操作説明

| 77イル(E) 編集(E) 表示(M) イメージ(P)<br>C) G 日 (B) ?<br>ガイズ<br>「幅 [250<br>売3 00 | ツール① ヘルプ(4)                                  |
|------------------------------------------------------------------------|----------------------------------------------|
|                                                                        | [ <b>*</b>                                   |
| 文字 文字色 緑 影<br>書式 4<br>フォント MS Pゴシック ▼                                  | 背景 文字位置 形状 角度 ←<br>-スタイル<br>「料体 ▽ 太字         |
| サイズ                                                                    | 文字節リ<br>「下線 「取り消し線<br>「小さいフォントを崩さない<br>更新(5) |

## [文字入力]

- 1.作成画像の サイズを決定する
- 2.表示の文字をの枠内に入力する
- 3. の「文字」ボタンを押す
- 4.文字の種類・サイズ・間隔・太さなどを選んで 「更新」ボタンをおす

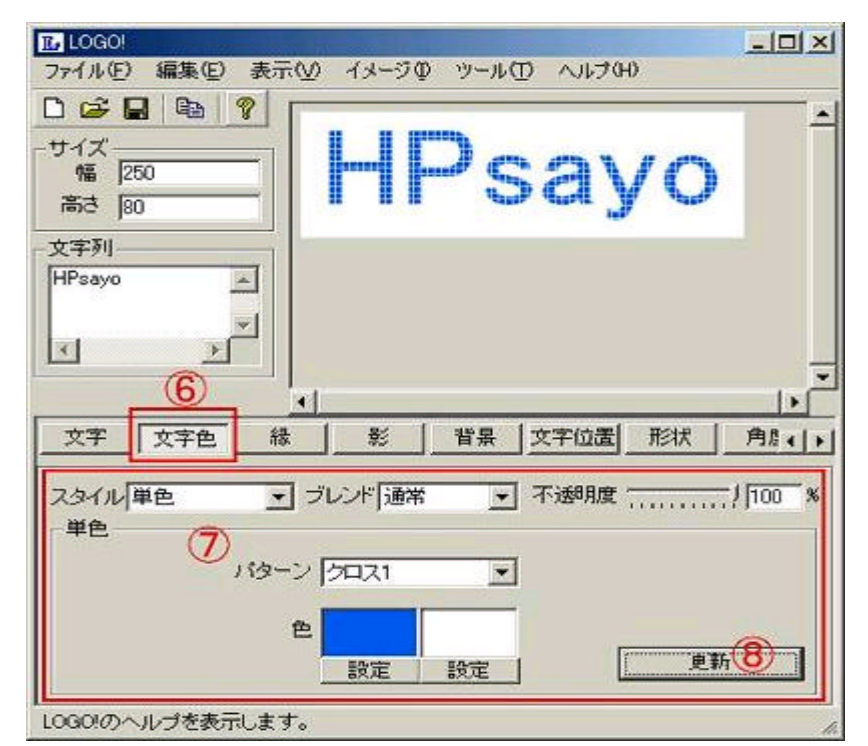

#### [文字の色]

- 5. の「文字色」ボタンを押す
- 6. で文字の色の塗り方や色合いを選択する
- 7.パターンや色を変えの「更新」ボタンを何度も直して納得がいく色にする

| LOGOL<br>ファイル(E) 編集(E) 表                                | 示心 イメージロ ツール田 | <u>- □ ×</u> |
|---------------------------------------------------------|---------------|--------------|
| <ul> <li>ウイズ<br/>「猫」250<br/>高さ 80</li> <li>第</li> </ul> | HPs           |              |
| 文字列<br>HPsayo                                           |               |              |
| V<br>X<br>X                                             |               |              |
| 9                                                       |               |              |
| 文字文字色                                                   |               | 文字位置 形状 角度() |
| スタイル<br>単色<br>内側                                        |               | 不透明度         |
| 幅2色&HD06FFB8<br>幅2色&HB70000&                            | ▲ ↑ 色<br>↓ 設定 | 16 2         |
| 外側這加肖                                                   | 除 ネオン生成       | 更新 (11)      |
| イメージを表示します。                                             |               |              |

[文字の縁取り]

- 8.の「縁」ボタンを押し文字に対する縁取りのスタイルや色を 選び文字を飾り付ける
- 9.この行程も納得がいくまで変更しその都度の「更新」ボタンを押す

| 前2  80<br>文字列<br>HPsayo<br>エ<br>エ<br>王<br>王<br>王<br>王<br>王<br>王<br>王<br>王<br>王<br>王<br>王<br>王<br>王 | 77イル(E) 編集(E) 表示<br>) G 日 国 マ<br>サイズ<br>幅 250 |                      | D  | D NUTH | ,<br><b>20</b> |       |
|----------------------------------------------------------------------------------------------------|-----------------------------------------------|----------------------|----|--------|----------------|-------|
| <u>(12)</u>                                                                                        | teric 180<br>文字列<br>HPsayo A<br>イント           |                      |    |        |                |       |
| 文字 文字色 緣 影 背景 文字位置 形状 角度 (                                                                         | 文字 文字色 編                                      | <u>. (12)</u><br>⊧ ₩ | 背景 | 文字位置   | 形状             | ▶<br> |

[文字の影を付ける]

10. の「影」ボタンを押し影の「スタイル」や「ぼかし具合」と 「影の方向」などを決め の「更新」ボタンを押す

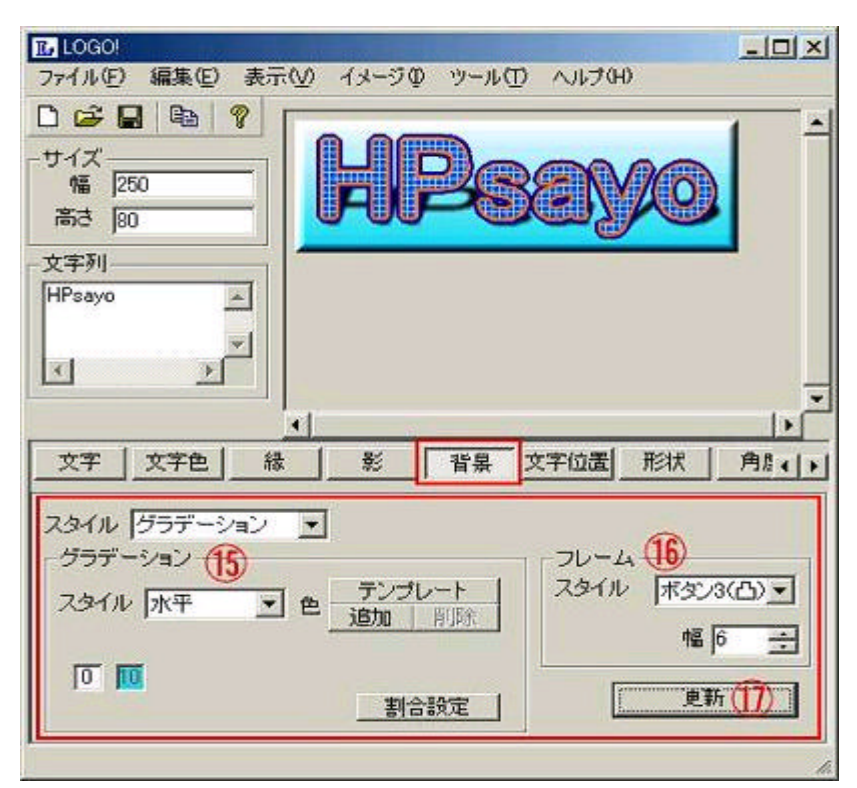

#### [背景の設定]

11.「背景」ボタンを押し背景の 「スタイル」や フレーム表現方法 などを選択し の「更新」ボタンを押す

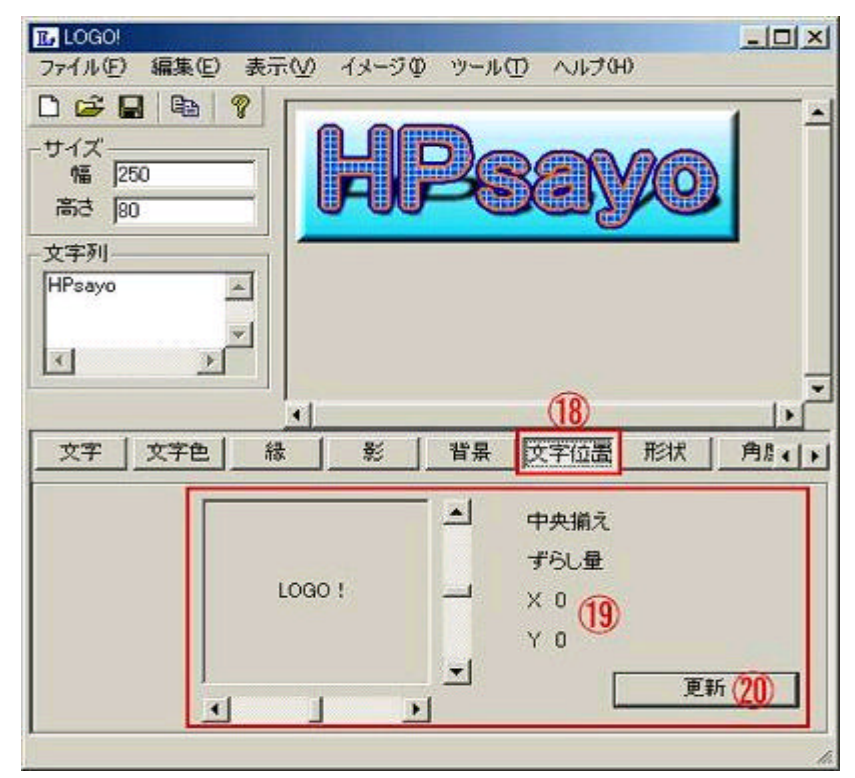

### [文字の位置]

12. 「文字位置」ボタンを押しフレームに対する文字の位置を のスライドバーで調整する、通常はX・Y共に0でよい

| ID LOGO<br>ファイル(E)<br>日 GA<br>サイズー<br>幅 [2<br>高さ [8 | 編集(E<br>2)   B<br>50<br>0   | )表示( <u>)</u> | ) 13-5<br>[f]                 | 70 v-40                             |            | θĐ               |                           |
|-----------------------------------------------------|-----------------------------|---------------|-------------------------------|-------------------------------------|------------|------------------|---------------------------|
| 文字列                                                 |                             |               |                               |                                     |            |                  |                           |
| ✓                                                   | <u>)</u><br>後               |               | <br>背景                        | <br>文字位置                            | 21<br>FEAX | 角度               | • [<br>  17r ( •          |
| 2эни<br><mark>22</mark>                             | 爆発<br>音レン形1<br>次波勝戦<br>山傾斜2 |               | · 变)<br>(伸縮<br>水 <sup>3</sup> | 杉率 -25 -<br>1<br>平方向 100<br>直方向 100 |            | 反転<br>「左右<br>「上刊 | 5反乾<br>下反乾<br>新 <b>23</b> |

[文字の表現を変える]

13.(21)「形状」ボタンを押し文字の表現(22)「スタイル」や「変形率」などを 変更し(23)「更新」ボタンを押す・・・ココでおもしろい文字に変形できる

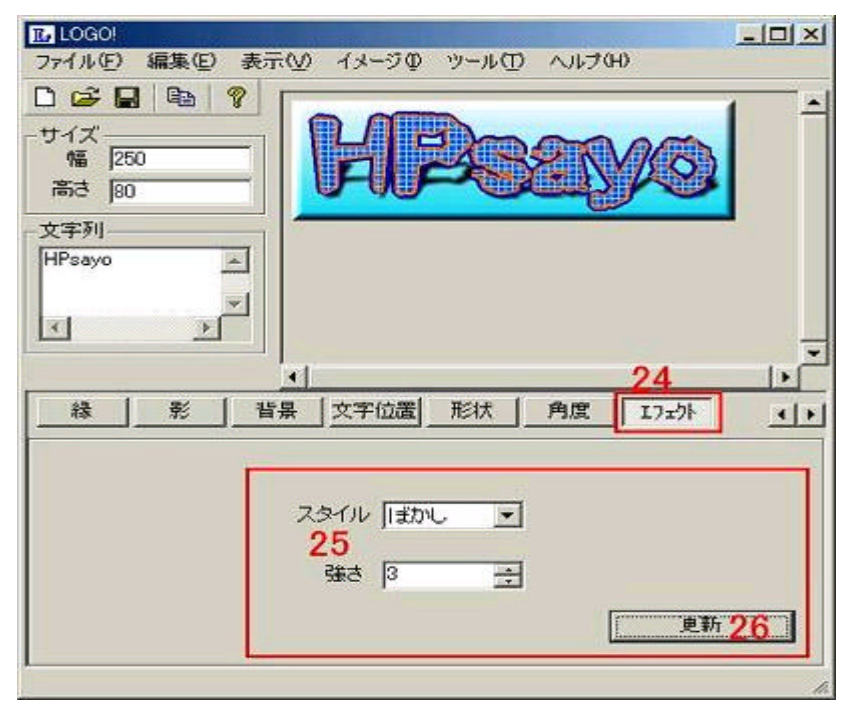

#### [角度]及び[エフェクト]

14.特に大きな変化がないが一つ一つの文字を「角度」ボタンで傾けたり 「エフェクト」ボタンでぼかしたりすることが出来る 最後に出来上がったロゴ画像でOKであれば「メニューバー」の「ファイル(F)」を マウスでクリックし画像に名前を付けて保存する。 この時のファイル名は解りやすい半角の英数字8文字以内で名前を付け 拡張子は後から加工するので有れば\*.BMPを選びそのままホームページで 利用するときは\*.JPGを選択すること